## 1 予約登録

#### [解 説]

インターネット予約を受け付けている施設に対して、予約情報を登録する処理です。 この操作には、利用者ログインが必要です。

### ■予約登録

[登録項目]

施設、スペース(分割貸出・面数指定の場合のみ)、利用 日、利用時間、利用目的、利用人数、催し物(設定されて いる場合のみ)、その他特殊項目(営利目的や利用者区分 により料金算定方法が異なる場合)、設備・備品(利用時 間または個数を指定する場合もあり)

「登録」ボタンをクリックすると、確認画面が表示されます。 なお、利用目的、利用人数、利用者区分の必須入力可否 は、管理者側での環境設定により変更することが出来ます。

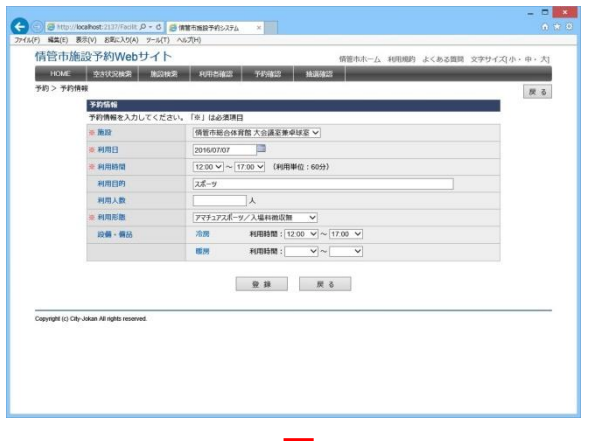

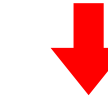

#### ■予約登録確認

まだ予約登録は確定されていません。

このページで登録内容および使用料の確認を行ってください。

使用料は、自動計算されます。

施設使用料と、備品・設備使用料からそれぞれの減免分を差し引いた後で合計を算出します。

利用料徴収などの選択項目を設定している場合、それらの項 目による料金の増減も反映されます。

「確定」ボタンをクリックすると、予約登録が完了します。

| 日中加速波     | 1.#annen 0.4 L        |              |                                  | 情管市木                  | 一ム 利用規約 よく | ある質問 文字サイス | 日小・中・ク |
|-----------|-----------------------|--------------|----------------------------------|-----------------------|------------|------------|--------|
| HOME      | 空古状况被索 施設被索           | 利用書籍         | 認 予約確認                           | 16385822              |            |            |        |
| 約 > 予約内容の | <b>·</b> 種類           |              |                                  |                       |            |            | 原名     |
|           | 約借報                   | Deficient of | and a star and a star and a star | t dat too dat on o al |            |            |        |
|           | *FIREFELSE I O CVIREA | (\$\$2,50)   | 「品を行い、「健走」ホラント                   | #9999900000<br>#      | ev.        |            |        |
|           | 利用日                   | 2016年 7      | 878                              | •                     |            |            |        |
|           | 1200~1700             |              |                                  |                       |            |            |        |
|           | 利用目的                  |              |                                  |                       |            |            |        |
|           | 利用人数                  |              |                                  |                       |            |            |        |
|           | 利用形物                  | アマチュ         | アスポーツ/入場科徴収録                     |                       |            |            |        |
|           | 19 <b>41 - 61</b> 25  | 治療           | (利用時間: 12:00~)                   | 17:00)                |            |            |        |
|           | [料金明細]                |              |                                  |                       |            |            |        |
| 1         | 料金項目<br>施設使用料<br>次則   |              | 基本料金                             | 减免率                   | 减免後料金      | 支払期日       |        |
| 3         |                       |              | 400 円                            | 50 %                  | 200 円      |            |        |
| 2         |                       |              | 1,750 円                          | 0 %                   | 1,750 円    |            |        |
|           | 合計利用料金 (196)未2008年3   |              |                                  |                       | 1,950 円    | 2016年7月7日  |        |
|           | 70/1340               | たる時を意かいた     | 示しています。利用条件等によ                   | :り、支払い時に正式は           | 時会が講家されます。 |            |        |
|           |                       | ※ 種定         | ポタンをクリックすると                      | 予約申込を送信しま             | 可。         |            |        |
|           |                       |              |                                  |                       |            |            |        |
|           |                       |              | 權定                               | キャンセル                 |            |            |        |
|           |                       |              |                                  |                       |            |            |        |

## ■予約登録完了

予約登録が完了すると、仮予約となります。

#### ●本予約になるタイミング

仮予約/本予約の状態は、施設の運用ルールにより異なります。詳しくは施設窓口までお問合せください。

運用ルールの例 ①入金した時(前納の場合) ②使用許可申請書を受け取った時 ③仮予約なしで、利用者が予約した時点で本予約

| (基礎市体的系統MAlabiti イト                           | 7      |          |            |           |          |
|-----------------------------------------------|--------|----------|------------|-----------|----------|
| HENDING POWED STIT                            |        | Might-A  | NUERRA TES | 8288 2997 | 지수· @· ; |
| 予約 > 予約の登録完了                                  |        | ALANALO  |            |           |          |
|                                               |        |          |            |           |          |
|                                               |        |          |            |           |          |
|                                               |        |          |            |           |          |
|                                               |        |          |            |           |          |
| 熱理完了                                          |        |          |            |           |          |
|                                               | 低予約の登録 | が完了しました。 |            |           |          |
|                                               |        |          |            |           |          |
|                                               |        |          |            |           |          |
|                                               |        |          |            |           |          |
|                                               |        |          |            |           |          |
|                                               |        |          |            |           |          |
|                                               |        |          |            |           |          |
|                                               | 1      | R &      |            |           |          |
| -                                             |        |          |            |           |          |
| Copyright (c) City-Jokan All rights reserved. |        |          |            |           |          |
|                                               |        |          |            |           |          |

# 2 予約確認

#### [解 説]

予約状況の確認を行います。

ログインした状態で、利用者トップページから「予約確認」ボ タンをクリックすると、利用者が登録している予約のリストが表 示されます。

このページでは、検索機能と並び替え機能を利用できます。 [検索条件] 施設、室場、利用日、抽選状況、履歴表示 [並び替え項目] 利用日時の昇順、利用日時の降順、施設、利用目的、状 況、入金

| HOME<br>時 > 予約         | 空き状況       | 東京 施設検索<br>: 利用者サンプル さ /   | 利用者確認 予約確認 抽液確認 /                       | (スワード変更     |                     |                   |
|------------------------|------------|----------------------------|-----------------------------------------|-------------|---------------------|-------------------|
| 枝栄                     | 施設[<br>利用日 | ~                          | 室場         V           予約状況         V   | 予約番号        | - 後<br>- ク          | 索<br>1)7          |
| 最初 前へ                  | 1 次へ 最     | 後                          |                                         | 蓝           | (5順)利用日時            | の昇順 >             |
| パージ中1                  | ページ目を表示    | 同合計 7件)                    |                                         |             | 前の50件               | 次の50件             |
| PARS                   | 00470700   | ADDE DA CO                 | HOLEYLAHOR THERE B 1 //                 | Allen Allen | 000                 | 人型                |
| 10000421               | 2011/01/22 | 11.00~21.00                |                                         | >>rm=n      | *25                 | 110               |
| 70000428               | 2017/07/26 | 0000-4000                  | ポイアーム後1人へて入<br>接続主張会演新史ニーフロート第2コート      | 7_A<br>=-7  | 4 J'89              | 2LH<br>THE        |
| 70000430               | 2017/07/20 | 11:00- 17:00               |                                         | 7A          | +250                |                   |
| 10000923               | 2011/01/20 | 11.00~17.00                | 第27二人場2パパー人<br>構造主任人(42時) + 1915(月第2-76 | 7_A         | +320                | -141              |
| 70000424               | 2017/08/02 | 10:00-21:00                |                                         | 7#-19       | #383                | 255               |
| 70000434               | 2017/08/04 | 0700~1500                  | 信管末综合准备进 明经进                            | elle        | AU 1640             |                   |
| Concerned.             | 2311100104 | 01.00 - 10.00              |                                         | 3170        | 10050/1             | 20500             |
| 170000431<br>170000434 | 2017/08/03 | 10:00~21:00<br>07:00~15:00 | 併當市時合体貧困 电大频器唱<br>情管市時合運動場 野球場          | スホーツ        | 仮予約<br>仮予約<br>前の50件 | 未納<br>未納<br>次の50f |

検索結果リストから予約番号リンクをクリックすることにより、予約情報ページに遷移し、編集を行うことができます。

管理者が設定した期間内であれば、予約の取消や、変更が可能です。 ただし、既に管理者により承認されている予約は変更できません。

なお、管理者側での環境設定で利用者へのメール発信を設定している場合のみ、取消時にメールを送信します。

●過去の予約の表示 検索条件の「履歴表示」にチェックを入れ検索することにより閲覧できます

●予約状況・入金状況の表示 状況欄には、予約状況(本予約/仮予約)が表示されます 入金欄には、入金状態(未納/払済/請求済)が表示されます